## **A FLOWCHART FOR STUDENTS**

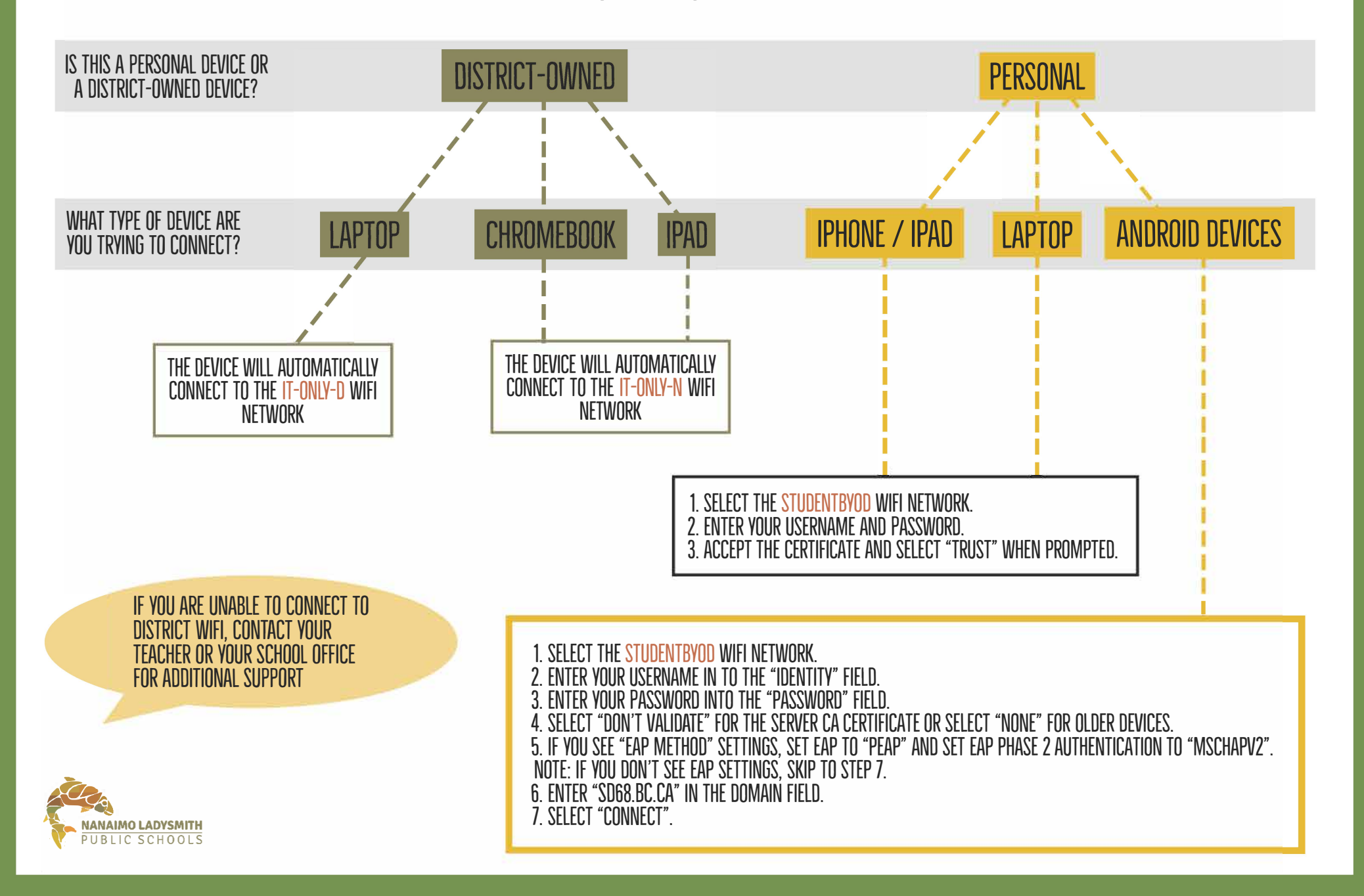